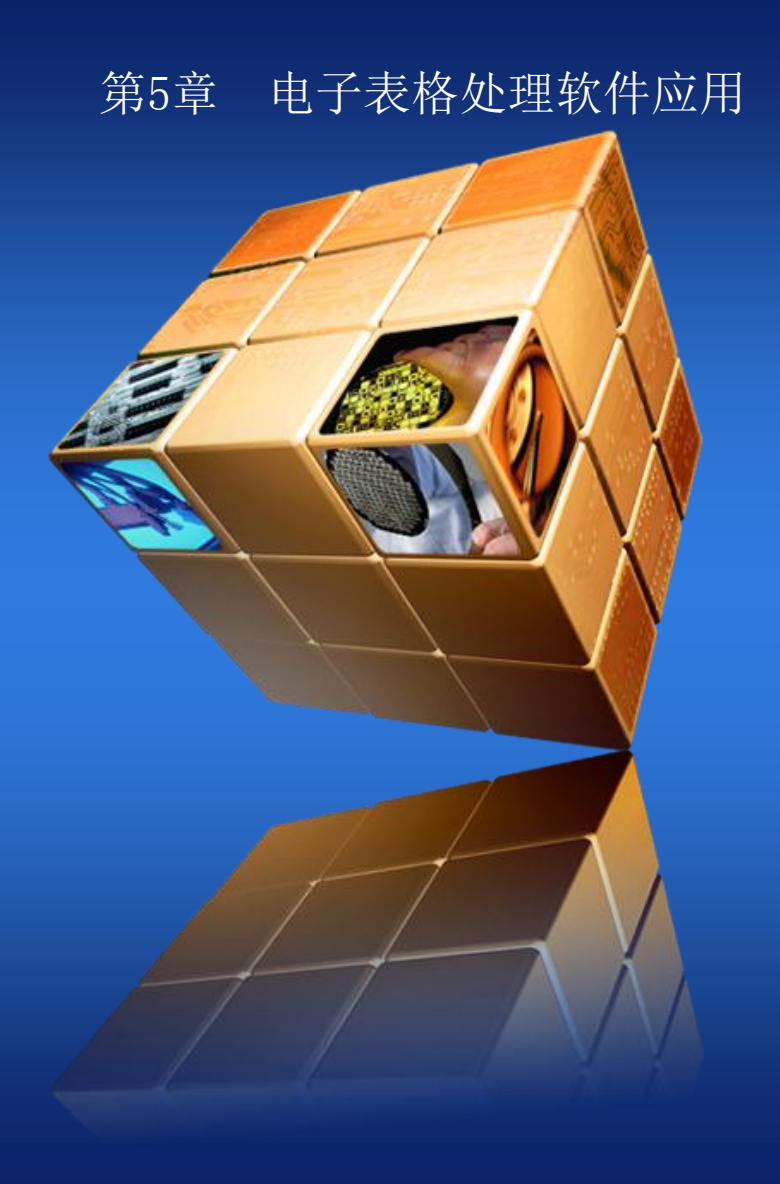

# 5.5 处理数据

教学内容

□排序□筛选□分类汇总

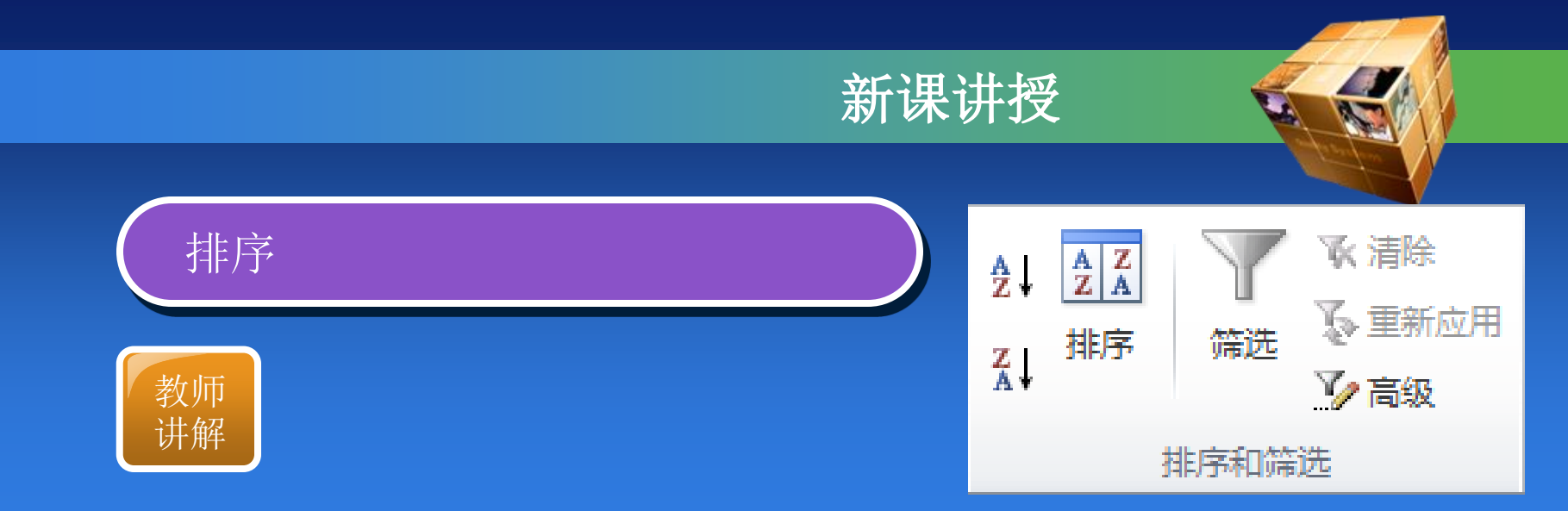

对于工作表的大量数据,经常需要按照一定的规则进行排序,以查找需要的信息。在按列排序时,按照数据列表中某列数据的升序或降序进行排序, 是最常用的排序方法。在Excel"数据"选项卡的"排序和筛选"组中找到相应的按钮。

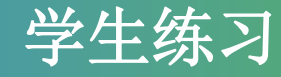

# 任务一步骤1: 查找年级状元

 $\bigcirc$ 

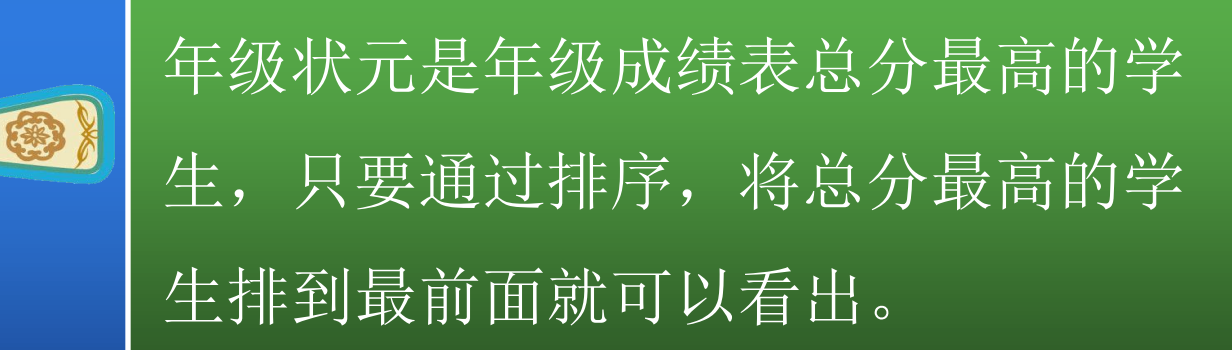

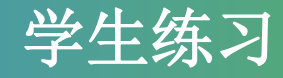

【任务一拓展1】

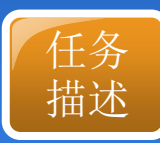

# 字符型的数据除了按拼音排序还有别的排序依据吗? 在哪里可以设置排序规则。

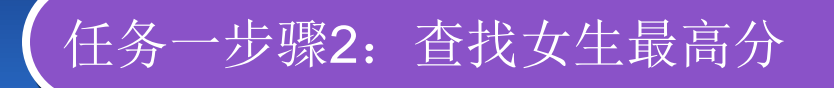

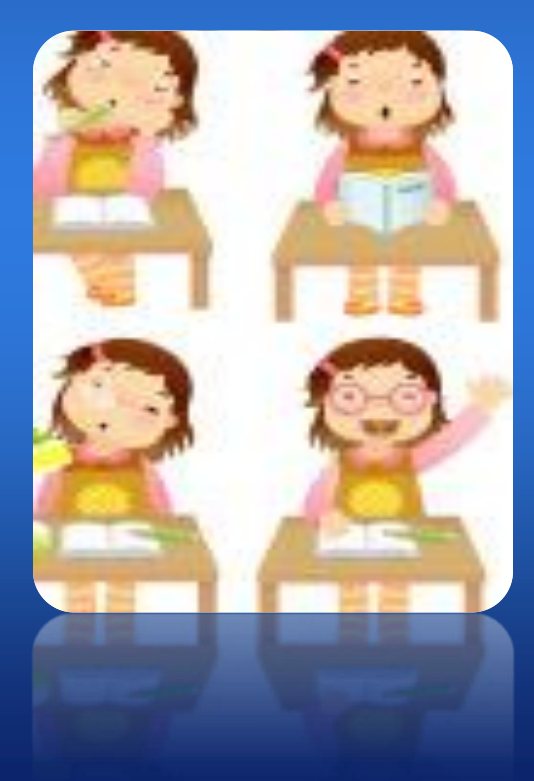

通过"添加条件"按钮来设定多 个排序条件。

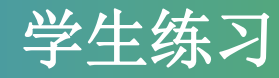

### 任务二: 筛选出男生成绩

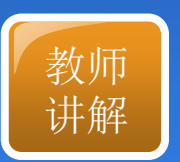

筛选:如需要在工作表中只显示满足给定条件的数据,可以 使用Excel的筛选功能。Excel的数据筛选功能包括自动筛选、 自定义筛选和高级筛选。

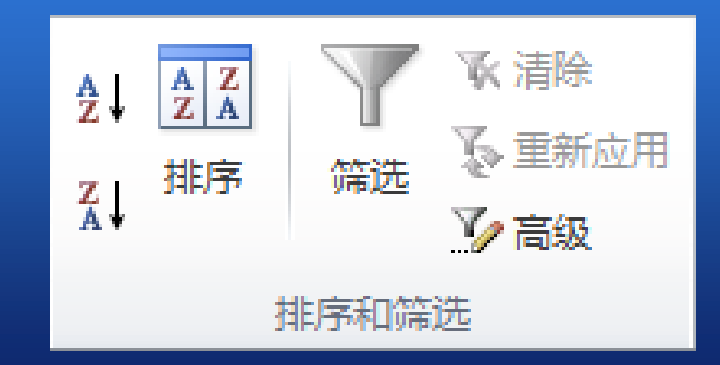

| 1    | 🗶   ≣ 🖌 🌒 ▾ (ਖ਼ ▾   ╤                                   |         | 二年级学生的 | 二年级学生成绩单 - Microsoft Excel |        |          |      |      |         |  |  |  |
|------|---------------------------------------------------------|---------|--------|----------------------------|--------|----------|------|------|---------|--|--|--|
|      | 文件 经典菜单 开始                                              | 插入      | 页面布局   | 公式 黄                       | 如据 审阅  | 视图       |      | ۵    | 2 🖷 🗆 🕄 |  |  |  |
|      | 2↓     2⊥     水 清除       ↓     排序     第选       ↓     第选 | 创建组     |        |                            |        |          |      |      |         |  |  |  |
|      | 排序和筛选                                                   |         | 分级显示   |                            |        |          |      |      |         |  |  |  |
|      | D3 🗸 🕤                                                  | $f_{x}$ | 96     |                            |        |          |      |      | ~       |  |  |  |
|      | A B                                                     | С       | D      | E                          | F      |          | G    | H    | I       |  |  |  |
|      | 1 学号 ▼姓名 ▼性                                             | 别 💌     | 语文 💌   | 数学 💌                       | 英语     | 💌 政治     | •    | 总分 💌 | 平均分 💌   |  |  |  |
| Az I | 升序(S)                                                   |         | 86     | 85. (                      | )      | 91       | 98   | 360  | 90      |  |  |  |
| Z J  | 隆序(O)                                                   |         | 96     | 80.0                       | )      | 86       | 91   | 353  | 88.25   |  |  |  |
| n ,  |                                                         |         | 81     | 91.0                       | )      | 91       | 88   | 351  | 87.75   |  |  |  |
|      | 按颜巴帅予(1)                                                | •       | 76     | 86.0                       | )      | 91       | 95   | 348  | 87      |  |  |  |
| K    | 从"性别"中清除筛选(C)                                           |         | 76     | 90.0                       | )      | 92       | 88   | 346  | 86.5    |  |  |  |
|      | <b>按额色</b>                                              |         | 90     | 65.0                       | ,<br>, | 83<br>01 | 00   | 334  | 02.25 = |  |  |  |
|      | 15K/8K(C)98/22(1)                                       | ,       | 60     | 00.0                       | )<br>) | 70       | 90   | 222  | 03.20 = |  |  |  |
|      | 文本筛选(E)                                                 | +       | 81     | 76.0                       | )<br>) | 89       | 85   | 331  | 82.75   |  |  |  |
|      | 搜索                                                      | Q       | 67     | 78.0                       | ý<br>) | 87       | 98   | 330  | 82.5    |  |  |  |
|      | ■ (合注)                                                  |         | 75     | 91. (                      | )      | 67       | 88   | 321  | 80.25   |  |  |  |
|      |                                                         |         | 76     | 91.0                       | )      | 73       | 78   | 318  | 79.5    |  |  |  |
|      |                                                         |         | 76     | 79.0                       | )      | 74       | 88   | 317  | 79.25   |  |  |  |
|      |                                                         |         | 83     | 79.0                       | )      | 74       | 78   | 314  | 78.5    |  |  |  |
|      |                                                         |         | 70     | 75.0                       | )      | 80       | 88   | 313  | 78.25   |  |  |  |
|      |                                                         |         | 79     | 80.0                       | )      | 61       | 91   | 311  | 77.75   |  |  |  |
|      |                                                         |         | 81     | 78.0                       | )      | 55       | 85   | 299  | 74.75   |  |  |  |
|      |                                                         |         | 90     | 67.0                       | )      | 67       | 66   | 290  | 72.5    |  |  |  |
|      |                                                         |         | 56     | 78.0                       | )      | 78       | 77   | 289  | 72.25   |  |  |  |
|      |                                                         |         | 65     | 61.(                       |        | 88       | 66   | 280  | 70      |  |  |  |
|      | 确定                                                      | 取消      |        | TH C                       |        |          | 100% | 0    | ÷.      |  |  |  |
|      |                                                         |         |        |                            |        |          |      |      |         |  |  |  |

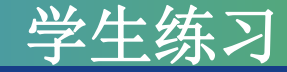

# 任务二拓展1:选出男生中数学成绩90分以上的记录

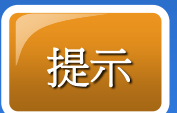

#### 在"自定义自动筛选方式"对话框中设定相应条件。

|       |     | B C D E  |                                                            | F             | F G |               |           | H     |             |                |               |      |            |     |     |    |       |                                       |  |
|-------|-----|----------|------------------------------------------------------------|---------------|-----|---------------|-----------|-------|-------------|----------------|---------------|------|------------|-----|-----|----|-------|---------------------------------------|--|
| 1     | 姓   | 名        | -                                                          | 性别            | -   | 语文            | •         | 数学    | •           | 英语             | •             | 政治 💌 | 总分         | -   | Ē   |    |       |                                       |  |
| 2     | 张   | 2↓ 升序(S) |                                                            |               |     |               | 91 98 360 |       |             |                |               |      |            |     |     |    |       |                                       |  |
| 3     | 张   | Z1 除序(O) |                                                            |               |     |               | ZIREO     |       |             |                |               |      | 86 91      |     |     |    |       |                                       |  |
| 4     | 张   | Ā↓       | 碎月                                                         | F( <u>(</u> ) |     |               |           |       |             |                | 91            | 88   |            | 351 |     | ۰. |       |                                       |  |
| 5     | 张   |          | 按意                                                         | <b>种静序</b> (] | )   |               |           |       | ۲           |                | 91            | 95   |            | 348 |     |    | 自定义自动 |                                       |  |
| 6     | 张   | 50       |                                                            | 11 Million    |     | Att 241 ( 00) |           |       |             |                | 92            | 88   |            | 346 |     |    | HALAH |                                       |  |
| 7     | 王   | 45       | W                                                          | <u> 叙子</u> 4  | 消除  | 时带匹(_)        |           |       |             |                | 83            | 88   |            | 334 |     |    |       |                                       |  |
| 8     | 李   |          | 按颜                                                         | 预色筛选(I        | )   |               |           |       | Þ           |                | 91            | 91   |            | 333 |     |    | 新学    |                                       |  |
| 9     | 陈   |          | 芝生                                                         | 注 (F)         |     |               |           |       | *           | ₩ <b>∓</b> (E) |               |      |            | 333 | =   |    | 82.1  |                                       |  |
| 10    | 李   |          | ~                                                          | 5-9-9-2-C/    |     |               |           |       | _           |                |               |      |            | 331 |     |    | 大     |                                       |  |
| 11    | 李   | 2 搜索     |                                                            |               |     |               |           | 1     | D           | 不等于            | ( <u>N</u> ). |      |            | 330 |     |    | 1     |                                       |  |
| 12    | 梁   |          | <ul> <li>✓ (全选)</li> <li>✓ 60.0</li> <li>✓ 60.0</li> </ul> |               |     |               |           |       |             | +=(G           |               | 321  |            |     |     |    |       |                                       |  |
| 13    | 王   |          |                                                            |               |     |               |           |       |             | ~10            | ,             |      |            | 318 |     |    |       |                                       |  |
| 14    | 王   |          |                                                            |               |     |               |           |       |             |                | 大于或           | 等于   | -(0)       |     | 317 |    |       | · · · · · · · · · · · · · · · · · · · |  |
| 15    | 믜   |          | Ľ                                                          | 65.0          |     |               |           | 1     |             | 小于(L)          |               | 5    |            | 314 |     |    | 可用?作  |                                       |  |
| 16    | Ŧ   |          |                                                            | 67.0          |     |               |           |       | L           | 1 T-#          |               |      |            | 313 |     |    | 田*代井  |                                       |  |
| 17    | 刘   |          | -                                                          | 73.0          |     |               |           |       |             |                | ÷.            | (Q)  |            | 311 |     |    | 144   |                                       |  |
| 18    | 张   |          | 1                                                          | 75.0          |     |               |           |       |             | 介于(M           | <u>D</u>      |      |            | 299 |     |    |       |                                       |  |
| 19    | 罗   |          |                                                            |               |     |               |           |       | 10 45       |                | め店の           |      | 290        |     |     |    |       |                                       |  |
| 20    | 刘   |          |                                                            |               |     |               |           | 10 17 | 10 个最大的值(]) |                |               | 289  |            |     |     |    |       |                                       |  |
| 21    | 赵   |          |                                                            | 80.0          |     |               |           |       |             | 高于平            | 均值            | I(A) |            | 280 | •   |    |       |                                       |  |
| 14. 4 | 1 4 |          |                                                            |               |     |               |           |       |             | 低于平            | 均值            | (O)  |            |     |     |    |       |                                       |  |
| 就绪    |     |          |                                                            |               |     | 确定            |           | 取消    |             | 100 2 1 2      |               |      | $\bigcirc$ | +   |     |    |       |                                       |  |
|       |     |          |                                                            |               |     |               | 自定义       | 筛逻    | E(F)        |                |               |      |            |     |     |    |       |                                       |  |

| 自定义自动筛选方式                  |         | ? X |
|----------------------------|---------|-----|
| 显示行:                       |         |     |
| 大于或等于                      | 90      | •   |
| ◉与(Ѧ) (                    | )或(0)   |     |
|                            |         | •   |
| 可用 ? 代表单个字符<br>用 * 代表任意多个字 | 守<br>字符 |     |
|                            | 确定      | 取消  |
|                            |         |     |

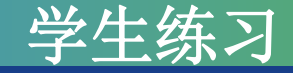

#### 任务二拓展2: 选出男生中数学成绩大于等于70分小于90分的记录

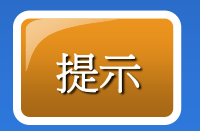

在"自定义自动筛选方式"对话框中设定相应条件。

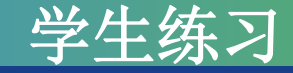

#### 任务三:选出男生中数学成绩小于等于70分,女生数学成绩大于90分的记录

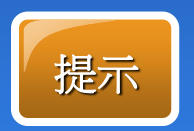

#### 高级筛选,创建条件区域。

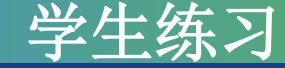

## 任务四:对比男生与女生的成绩

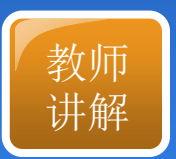

分类汇总是对数据清单中的数据进行管理的重要工具, 可以迅速地汇总各项数据,在汇总前须对数据进行排序。 在Excel"数据"选项卡的"分级显示"组中可以找到相应 的按钮。

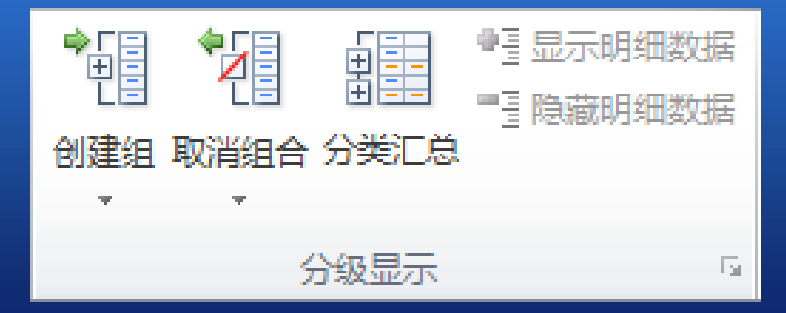

| 文件                        | 开始                   | 插入                                         | 页面布局                             | 公式 数       | 据 审阅                 | 视图                                    |                                      | 1.1                    |                  | 1.7                          |               |    |      |                                                                          |       |          |
|---------------------------|----------------------|--------------------------------------------|----------------------------------|------------|----------------------|---------------------------------------|--------------------------------------|------------------------|------------------|------------------------------|---------------|----|------|--------------------------------------------------------------------------|-------|----------|
| い<br>一<br>一<br>が取<br>ト部数据 | ▲<br>全部開<br>ま・ ・     | ● 连接<br>新 留 屈性<br>● 编辑键                    | 2↓ 4<br>3<br>388 X↓ <sup>3</sup> | 非序 筛选      | ▲清除<br>●重新应用<br>● 高级 | · · · · · · · · · · · · · · · · · · · | ●●●●●●●●●●●●●●●●●●●●●●●●●●●●●●●●●●●● | 据有效性 -<br>并计算<br>拟分析 - | ⇒ 仓<br>◆ 見<br>翻え | N建组 → ●<br>20消组合 → ■<br>3关汇总 | bilid - hided |    |      | *                                                                        |       |          |
|                           |                      | 连接                                         |                                  | 排序和篇       | 选                    |                                       | 数据工具                                 |                        | 分                | 级显示                          | 154           |    |      |                                                                          |       | 1        |
|                           | A2                   | • (*                                       | $f_{x}$                          | 学号         |                      |                                       |                                      |                        |                  |                              | _             |    |      |                                                                          |       | A        |
|                           | A<br>=> <del>3</del> | B                                          | C                                | D          | E                    | F                                     | G                                    | H                      |                  | I                            | -             |    |      |                                                                          |       |          |
| 1 共合語                     | 5女生风药<br>5日          | 対比                                         | 하는 모네                            | 进步         | ₩₩₩                  | 本海                                    | 元行い合                                 | НД                     |                  |                              | -             |    |      |                                                                          |       |          |
| 4 7                       | -5                   | 工木                                         | 甲                                | - ha X - 7 | 刻子 7                 | 火店 5                                  | л <u>я</u> х/д                       | - 二二<br>               | 217              |                              | -             |    |      |                                                                          |       |          |
| 4 20                      | 013003               | 张小田                                        | 刃                                | 8          | 1 6                  | 5 F                                   | 57                                   | 59 ·                   | 272              |                              |               |    |      |                                                                          |       |          |
| 5 20                      | 013006               | 张伟健                                        | 男                                | 7          | 6<br>G#TH            |                                       |                                      | 8 23                   | D.               |                              |               |    |      |                                                                          |       |          |
| 6 20                      | 013008               | 罗啸                                         | 男                                | 9          |                      | 12127                                 | -                                    |                        | 7                |                              |               |    |      |                                                                          |       |          |
| 7 20                      | 013010               | 张辉                                         | 男                                | 8          |                      | ( <u>A</u> ):                         |                                      |                        | В                |                              | _             |    |      |                                                                          |       |          |
| 8 20                      | 013011               | 当晨曦                                        | 男                                | 8          | 3 [[任别]              | 40                                    |                                      | <u>_</u>               |                  |                              | _             |    |      |                                                                          |       |          |
| 9 20                      | 013012               | 弦太伟<br>22見                                 | 労田                               |            | 6                    | .W:                                   |                                      |                        |                  |                              | _             |    |      |                                                                          |       |          |
| 10 20<br>11 20            | 013013               | 动曲                                         | カー                               | 7          | 1 平均值<br>9 独立汇台      | i石 m)。                                |                                      |                        |                  |                              | -             |    |      |                                                                          |       |          |
| 12 20                     | 013015               | 梁冰                                         | 男                                | 7          | 5 远走汇忌               | <b>坝也</b> 7.                          |                                      |                        | 1 2              |                              |               |    |      |                                                                          |       |          |
| 13 20                     | 013016               | 崔小宁                                        | 男                                | 6          | 6 语文                 |                                       |                                      | Î                      | 5                |                              |               |    |      |                                                                          |       |          |
| 14 20                     | 013021               | 张建国                                        | 男                                | 8          | 6 数学                 |                                       |                                      |                        | 3                |                              |               |    |      |                                                                          |       |          |
| 15 20                     | 013022               | 张华                                         | 男                                | 9          | 6 政治                 |                                       |                                      | 1                      | l E              |                              |               |    |      |                                                                          |       |          |
| 16 20                     | 013023               | 王枚                                         | 男                                | 7          | 6 🛛 🖾 🖄              |                                       |                                      | •                      | 2                |                              |               |    |      |                                                                          |       |          |
| 17 20                     | 013024               | 土小朱                                        | 另                                | 7          | 0                    | 当前分类汇总                                | C                                    |                        | E                |                              | -             |    |      |                                                                          |       |          |
|                           | 013025               | )<br>/ / / / / / / / / / / / / / / / / / / | 労用                               | 6          | b 📃 🗐 每组数            | y据分页@)                                |                                      |                        | D                |                              | -             |    |      |                                                                          |       |          |
| 20 20                     | 013026               | 向辰<br>本44                                  | <b></b> 一 日                      | 8<br>6     | 2   🔽 汇总组            | 結果显示在数:                               | 据下方(S)                               |                        | 5                |                              |               |    |      |                                                                          |       |          |
| 20 20                     | 013027               | 字11<br>宣勝                                  | <u></u> カ 田                      | 0          |                      | ຂໜ 🦳                                  | 确实                                   | 面沿                     |                  |                              | -             |    |      |                                                                          |       |          |
| 22 21                     | 013025               | 马跃朔                                        | 刃里                               | 4          |                      |                                       | NITAE                                | 47.713                 | 15               |                              |               |    |      |                                                                          |       |          |
|                           | .10000               | - 349 (77)]                                | //                               | 1          | 123                  |                                       | A                                    | В                      |                  | С                            |               | D  | E    | म                                                                        | G     | H        |
|                           |                      |                                            |                                  |            |                      | 1 里                                   |                                      |                        | _                | -                            |               | -  | _    | -                                                                        |       |          |
|                           |                      |                                            |                                  |            |                      | 2 🛱                                   | ··········<br>6문                     | 姓名                     |                  | 性别                           | 译             | ΞŻ | 数学   | <b></b><br>二<br>二<br>二<br>二<br>二<br>二<br>二<br>二<br>二<br>二<br>二<br>二<br>二 | 政治    | 总分       |
|                           |                      |                                            |                                  |            | Γ÷                   | 60                                    | ,                                    |                        |                  | 里亚松                          | 1值            |    | 7X J | <u></u>                                                                  | #A (H | 245 4649 |
|                           |                      |                                            |                                  |            |                      | 129                                   |                                      |                        |                  | ノファーズ<br>                    | 旧             |    |      |                                                                          |       | 265 8520 |
|                           |                      |                                            |                                  |            |                      | 120                                   |                                      |                        |                  | 只开五十<br>之 1 25               | 何信            |    |      |                                                                          |       | 200.0025 |
|                           |                      |                                            |                                  |            |                      | 130                                   |                                      |                        |                  | 까비ㅜነ                         | う田            |    |      |                                                                          |       | 200.000  |

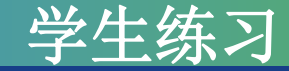

# 任务四:对比男女生成绩

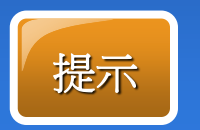

数据分类汇总的关键是必须先分类,即先按要分类的关键 字排序,再按此关键字进行汇总。

| 123 |          | A     | В  | С     | D  | E  | F  | G  | H        |
|-----|----------|-------|----|-------|----|----|----|----|----------|
|     | 1        | 男女生成绩 | 制化 |       |    |    |    |    |          |
|     | 2        | 学号    | 姓名 | 性别    | 语文 | 数学 | 英语 | 政治 | 总分       |
| Γ÷  | 60       |       |    | 男 平均值 | Ī  |    |    |    | 245.4649 |
| •   | 129      |       |    | 女 平均値 | Ī  |    |    |    | 265.8529 |
| Ē   | 130 总计平均 |       |    | 总计平均  | 值  |    |    |    | 256.556  |
|     |          |       |    |       |    |    |    |    |          |

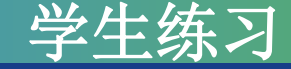

### 综合练习:学生生活费用一览表

- 1、选择关键字"余额",按照学生消费递减规律排列数据行;
- 2、查看男生的生活费记录;
- 3、筛选出伙食费大于等于500或小于等于300的学生名单;
- 4、筛选出姓周的所有学生记录;

5、筛选出性别为女、收入合计"小于900"元,余额"小于200"元 的学生;

6、按男、女性别进行"余额"分类汇总

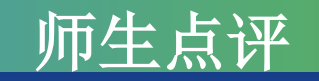

# □ 学生作品展示

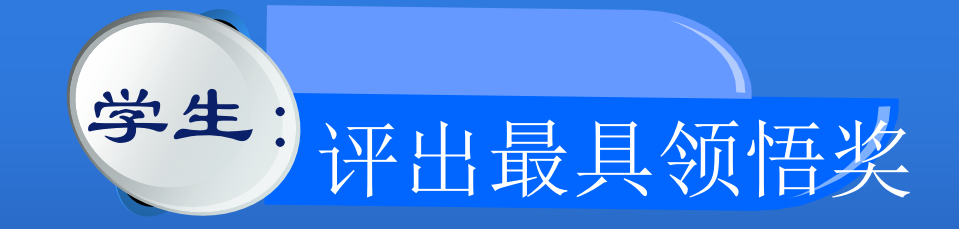

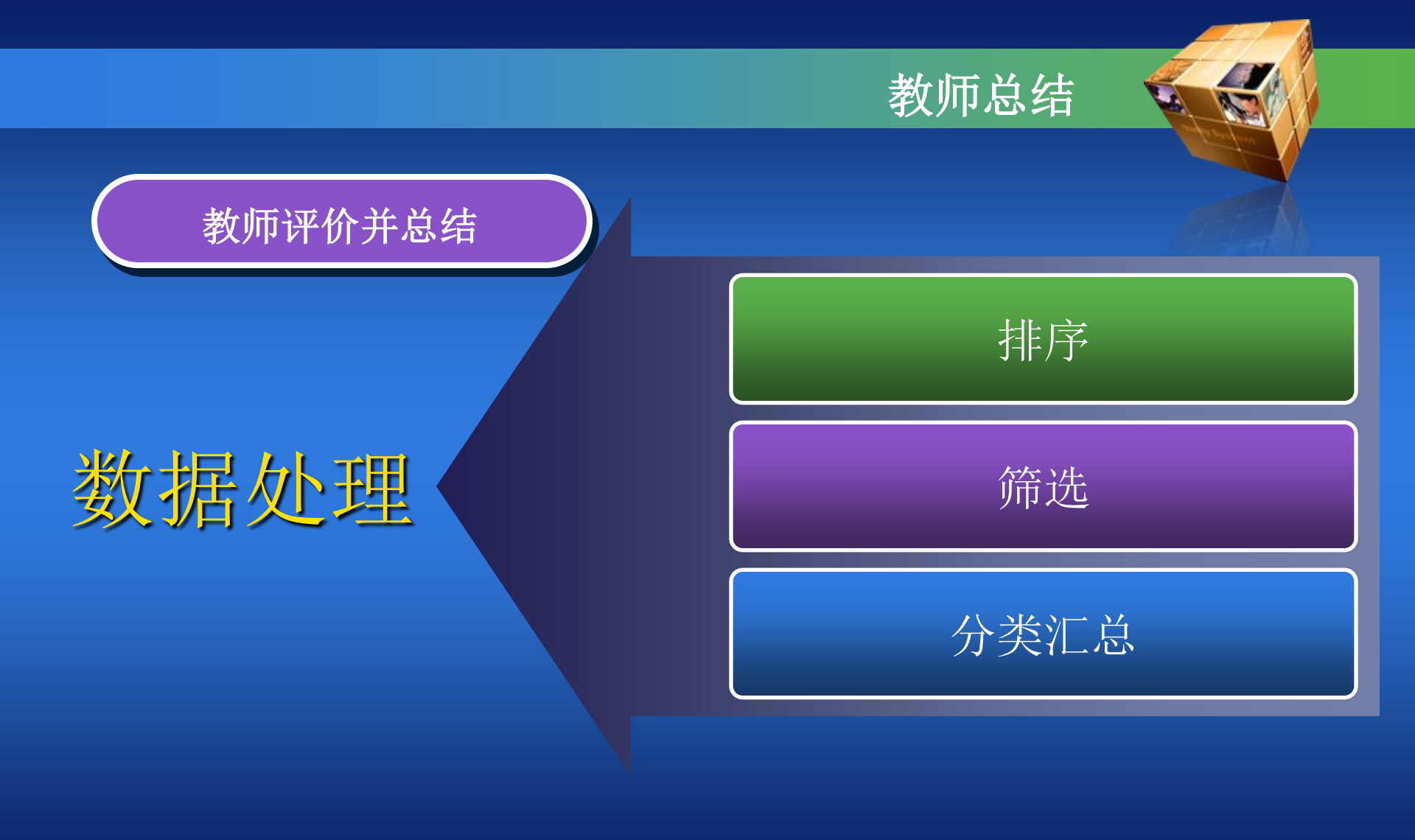

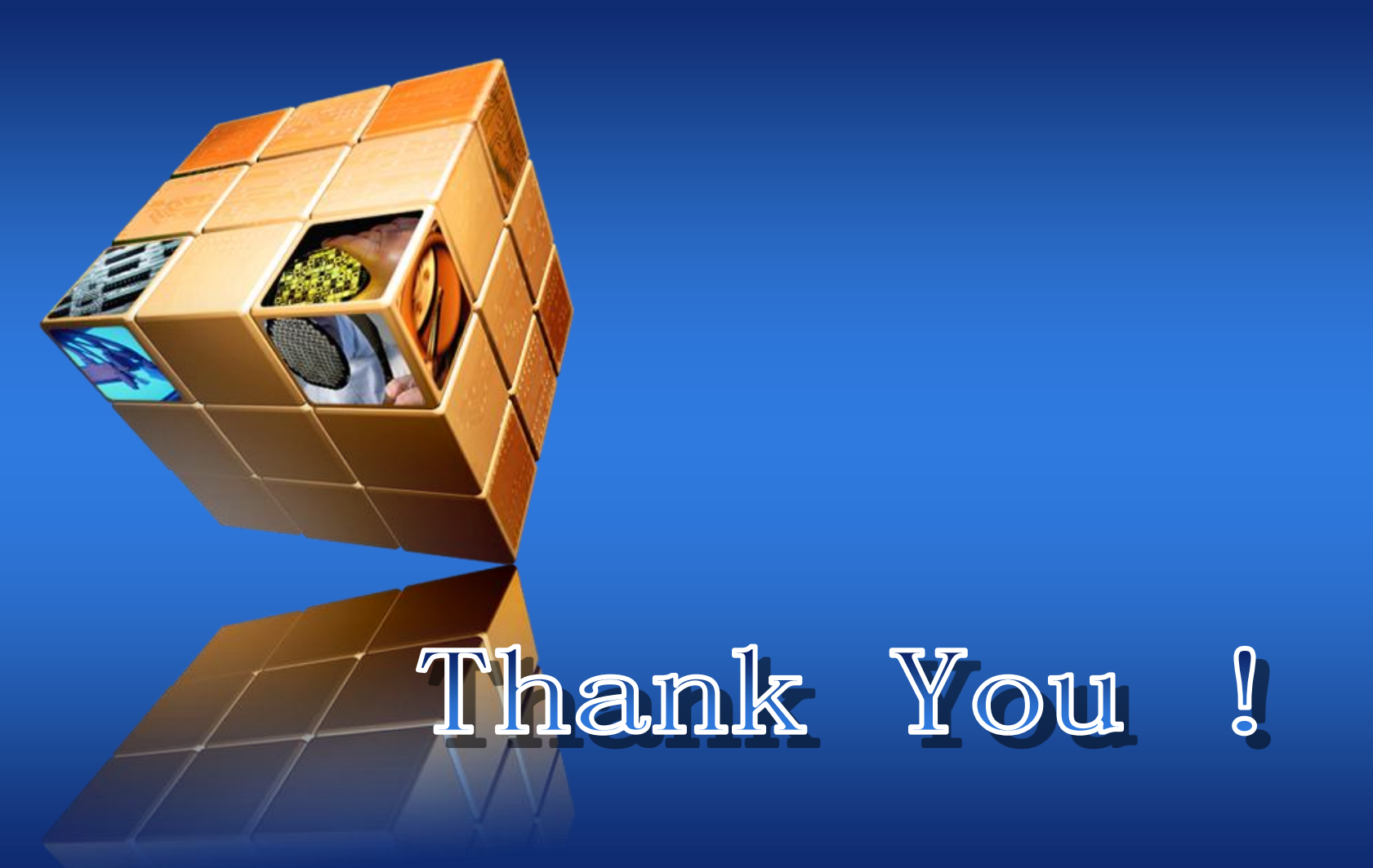